# ACCUNIQ MANAGER 사용 설명서

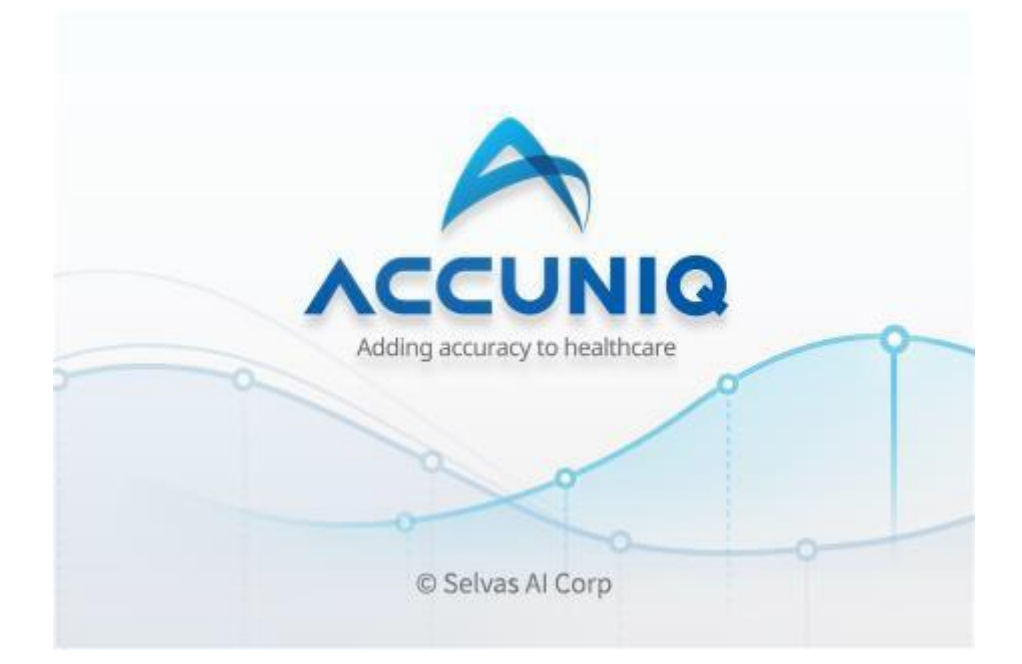

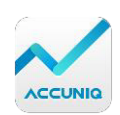

## 목 차

| 시작하기                     | 4        |
|--------------------------|----------|
|                          |          |
| 시스템 요구사항                 | 4        |
| 1. 센터 계정 등록 하기           | 4        |
| 2. 로그인 하기                | 5        |
| 3. 장비 연결하기               | 5        |
| 4. ACCUNIQ MANAGER 화면 안내 | 5        |
|                          |          |
| 회원 측정하기                  | 6        |
|                          |          |
| 측정 시작하기                  | 6        |
| 연속 측정하기                  | 6        |
| 치의 추저 경기보기               | _        |
| 외원 국경 '을파도기              | <b>/</b> |
| 측정 결과 상세보기               | 7        |
| 측정 결과 관리하기               | 7        |
|                          |          |
| 회원 관리하기                  | 9        |
|                          |          |
| 회원 추가하기                  | 9        |
| 회원의 누적그래프 보기             | 9        |
| 회원 정보 보기와 메모하기           | 10       |
| 회원리스트 정렬하기               | 10       |
| 회원 정보 관리하기/내보내기          | 10       |
| 회원 검색하기                  | 11       |
|                          |          |
| 센터계정 관리하기                | 12       |
| 세터저비 과리하기                | 13       |
| 신하 승수 전대에서<br>세터 리기에 하기  | 12       |
| 센터 계정 아이디 찾기             | 12       |
| 세터 계정 비밀버ㅎ 찬기            | 12       |
|                          | 12       |

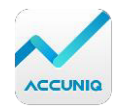

| 회원리스트 사용자지정 | 14 |
|-------------|----|
| USB 장비 연결   | 14 |
| 버전          | 14 |
|             |    |
| 추가 정보       | 15 |

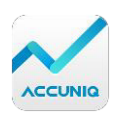

시스템 요구사항

- PC 운영체제: Windows 7 (32 비트/64 비트), Windows 8 (32 비트/64 비트), Windows 10 (32 비트/64 비트)
- 사용환경: CPU 1Ghz, RAM 1GB 이상
- 해상도: 최소 1280x768 이상
- 인터넷: 프로그램의 최신버전 업데이트와 계정 및 회원관리를 위해서 인터넷 연결이 필요
- 1. 센터 계정 등록 하기
- ACCUNIQ MANAGAER 를 실행 후, 로그인 화면에서 센터가입을 선택합니다.

| CCUNIQ MANAGER          | × |
|-------------------------|---|
| 아이디                     |   |
| 비밀번호                    | _ |
| □ 로그인 상태 유지             |   |
| 확인                      |   |
| 아이디 찾기 🕴 비밀번호 찾기 (센터가입) |   |

❷ 센터정보 입력에서 아이디, 비밀번호, 센터 이름, 센터 주소, 전화번호를 입력합니다.센터 아이디는 최초 등록 후 변경이 안되므로, 신중하게 선택해주십시오

|                     |                    | 아이디                   |              |        |
|---------------------|--------------------|-----------------------|--------------|--------|
|                     | ACCUNIG            | 비밀번호                  | 비밀번호         | 확인     |
|                     |                    | 센터 이름                 |              |        |
| 센터 주소               |                    | 나머지 주소                | R STREET, JD |        |
| 전화번호                |                    | 이메일                   | P            | 직접입력 ~ |
| <b>로고등록</b><br>(선택) | 업로드할 파일을 선택하세요. 로그 | 1 원장 사이즈는 296*70 입니다. |              | 찾아보기   |

 이메일 정보는 센터 아이디와 비밀번호 찾기 시 이용되므로, 반드시 유효한 이메일을 입력해주십시오

❹ 센터정보의 로고는 296x70 사이즈에 적합한 JPG, JPGE, PNG, GIF 파일을 등록합니다.

⑤ 모든 정보를 입력 후 확인을 선택하여 센터를 등록을 완료합니다

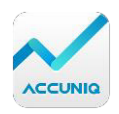

#### 2. 로그인 하기

| 아이디         |    |  |
|-------------|----|--|
| diotek      |    |  |
| 비밀번호        |    |  |
|             |    |  |
| ☑ 로그인 상태 유기 | 지  |  |
|             | 확인 |  |

● 센터 계정 등록 시 입력하신 아이디와 비밀번호로 로그인 하실 수 있습니다.

❷ 로그인 상태 유지 체크박스를 선택하시면, 다음 프로그램 실행부터 로그인 정보 입력 없이 바로 사용할 수 있습니다.

3. 장비 연결하기

● 체지방측정기 전원을 킨 후, USB 로 PC 와 연결합니다.

- ❷ 홈 화면에서 ♬ 장비연결 아이콘을 선택합니다.
- ❸ 연결된 USB 기기에서 장비를 선택합니다.

| 일반    | 연결                                    |             |
|-------|---------------------------------------|-------------|
| 장비    | 연결된 USB 기기                            | O Searching |
| 데이터관리 | JMicron USB to ATAPI Bridge           | [0100]      |
| 버전    | िं<br>पुं Seagate Backup Plus-ATAP[02 | 201]        |
| 도움말   | Brother MFC - USB-PR01234             |             |
|       | Brother MFC - XXXXX-Printer           |             |

❹ 연결이 완료되면, 장비연결 아이콘이 ☑ 변경됩니다.

#### 4. ACCUNIQ MANAGER 화면 안내

- 🖸 프로그램의 홈 화면으로 등록된 전체 회원리스트를 확인합니다.
- 4 회원을 추가합니다. 회원관리 하기>회원추가 하기 항목을 참조하십시오
- ④ 여러 명의 회원 대상으로 연속으로 측정할 수 있는 기능입니다. <u>회원측정 하기></u>
   연속측정 하기 항목을 참조하십시오
- 도 장비 연결하기 바로가기 입니다. 환경설정 하기>USB 장비연결 항목을 참조하십시오
- • 

  •

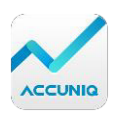

## 회원 측정하기

#### 측정 시작하기

- 회원 리스트에서 측정을 원하는 회원을 선택 합니다.
- 회원 정보 화면에서 측정을 선택합니다.
- 측정이 시작되면 기기의 음성 안내에 따라 측정을 합니다.
- 측정 완료 후 결과보기를 선택하여 측정결과를 확인합니다.

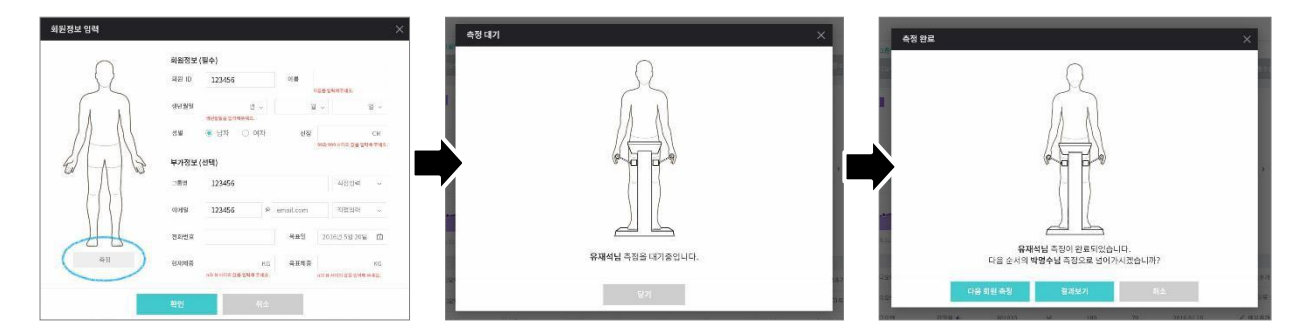

#### 연속 측정하기

- 여러 명의 회원을 연속적으로 측정할 수 있습니다.
- 회원리스트에서 연속 측정을 할 회원들을 복수 선택합니다.
- 오른쪽 하단의 🙆 연속측정 아이콘을 선택합니다.
- 안내에 따라 연속으로 측정을 시작합니다.

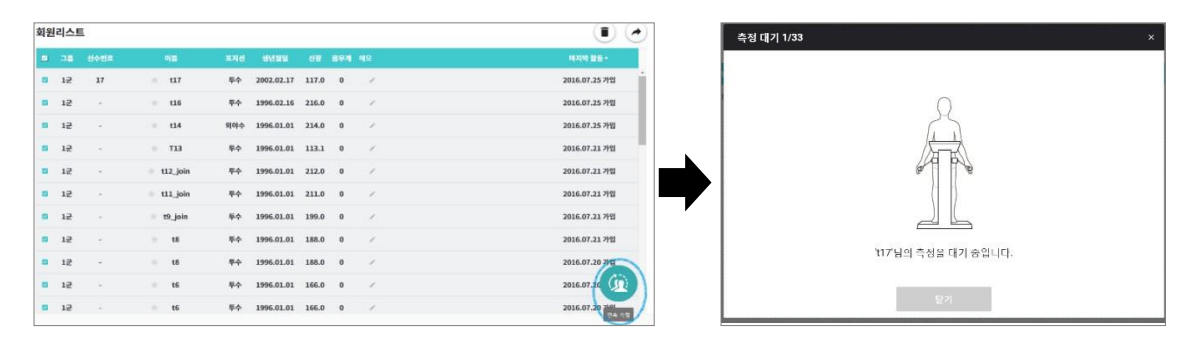

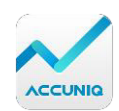

## 회원 측정 결과보기

#### 측정 결과 상세보기

• 회원리스트에서 원하는 회원의 **마지막활동**을 선택합니다.

• 왼쪽의 **활동** 탭에서 회원의 측정 내역을 확인 할 수 있습니다. 내역의 항목 선택 시 우측에 해당 날짜의 측정결과를 확인할 수 있습니다.

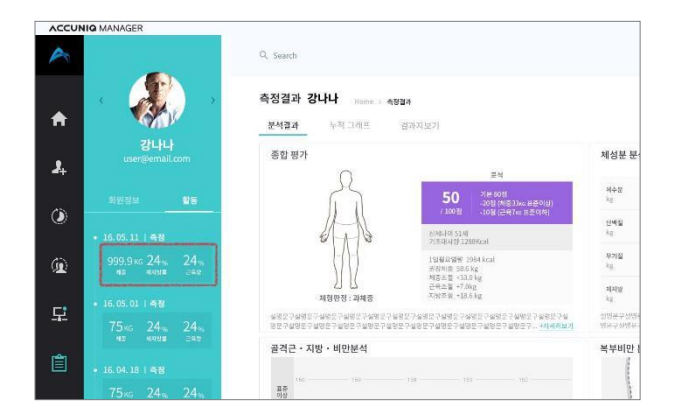

• 분석결과는 종합평가, 골격근.지방.비만분석, 체성분분석, 복부비만 분석, 세포내외수분비 등의 분석결과를 제공합니다. (지원되는 기기에 따라 분석 결과 다를 수 있음)

• **누적그래프**는 3 개월/6 개월/1 년사이의 회원의 체성분, 체중, 근육량, 체지방률에 대한 누적그래프를 한눈에 확인할 수 있습니다.

• 결과지보기는 체지방측정 결과 인쇄 미리보기를 제공합니다.

• 만 18 세 미만의 소아의 경우, 신장과 체중에 대한 분석결과 그래프를 제공합니다.

측정 결과 관리하기

| 측정 결과 t15          | Home > 측정 결과 > <b>분석결과 BC730</b> |
|--------------------|----------------------------------|
| 분석결과 누적 그래프 결과지 보기 |                                  |
| 종합 평가              |                                  |

■는 메모하기 기능입니다. 회원 특이사항을 메모로 남길 수 있습니다.

ⓒ는 재측정 하기입니다. 아이콘 선택 시, 체성분 측정을 진행합니다.

●는 현재 화면의 측정결과를 삭제할 수 있습니다.

▷ ● QR 코드 스캔화면입니다. 회원의 스마트폰으로 QR 코드를 인식하면, 해당 측정결과를 스마트폰 화면에서 확인할 수 있습니다.

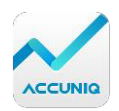

●는 결과지를 프린트 합니다. 해당 PC 가 프린터에 연결되어야 합니다.

●는 해당 측정결과와 회원 정보를 이메일로 전송할 수 있습니다 (PC 내 MS 아웃룩이 설정된 경우에 한함)

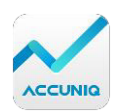

### 회원 관리하기

#### 회원 추가하기

- 홈 화면에서 📕 회원추가를 눌러 회원 정보를 입력합니다.
- 회원 추가하기 화면에서 측정 버튼을 눌러 바로 회원의 체성분 측정을 시작할 수 있습니다.
- 다음회원 입력 버튼을 눌러 연속적으로 회원을 추가할 수 있습니다.

#### 회원의 누적그래프 보기

• 회원리스트에서 오른쪽의 아래화살표를 선택하면, 누적그래프를 볼 수 있습니다.

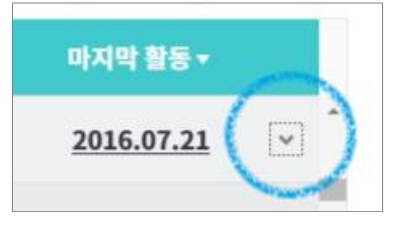

• 누적그래프에서 양쪽 화살표를 선택하면 측정된 체중, 체지방량, 근육량 추이를 그래프로 확인 가능합니다.

| 원 | 리스트 | L      |       |     |            |       |      |      |   |
|---|-----|--------|-------|-----|------------|-------|------|------|---|
|   | 28  | 선수번호   | 이쿱    | 포지션 | 생년월일       | 신장    | 용무계  | 메모   |   |
| 2 | 1군  | -      | ±: t1 | 투수  | 1996.01.01 | 111.0 | 25.4 | 25.4 |   |
|   | -   | 누적그래   | 프 근육량 |     |            |       |      |      |   |
|   |     | 25 0.5 |       |     |            |       |      |      |   |
|   |     |        |       |     |            |       |      |      |   |
|   | 1   | 1      |       |     |            |       |      |      | - |
|   | (   | 27     |       |     | 0          |       |      |      | C |
|   |     |        |       |     |            |       |      |      |   |
|   |     | 5-0.5  |       |     | 1          |       |      |      | 2 |
|   | L   |        |       |     | 000        |       |      |      |   |

회원 추가 화면에서 회원의 목표체중과 목표일을 설정 시, 누적그래프 오른편에 표시됩니다.
체지방량과 근육량의 경우, 목표 체중과 신장을 기준으로 적정 값의 체지방량과 근육량을 자동으로 계산하여 표시됩니다.

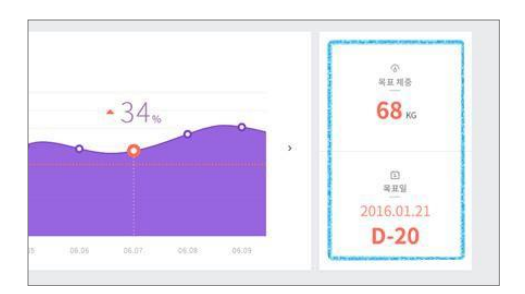

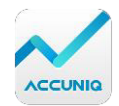

• 만 18 세 미만의 소아 회원의 경우, 체중과 신장에 대한 그래프를 확인할 수 있습니다.

#### 회원 정보 보기와 메모하기

- 회원 리스트에서 오른쪽 마우스 클릭 시 회원정보 확인, 메모추가, 회원삭제 메뉴를 확인할
  수 있습니다.
- 측정된 회원에 대한 간단한 메모를 작성하고 확인 할 수 있습니다.

|       |           | • • • |     |    |
|-------|-----------|-------|-----|----|
| ★ 강마을 | 801010    | 남     | 180 | 70 |
| ★ 강마을 | <br>회원 정보 | 남     | 180 | 70 |
| ★ 강마을 | 메모        | 남     | 180 | 70 |
| ★ 강마을 | 삭제        | 남     | 180 | 70 |
| ★ 강마을 | 801010    | 남     | 180 | 70 |

#### 회원 리스트 정렬하기

• 회원리스트에서 제목열의 항목 선택 시 리스트를 정렬하여 볼 수 있습니다.

- 회원 ID, 그룹명, 이름, 연령, 성별, 마지막 활동 선택 시, 오름차순/내림차순으로 정렬할 수 있습니다.

| 회원리스트 |  |  |  |  |  |  |
|-------|--|--|--|--|--|--|
| 명 이름  |  |  |  |  |  |  |
| ★ 이회원 |  |  |  |  |  |  |
| ★ 김나라 |  |  |  |  |  |  |
|       |  |  |  |  |  |  |

#### 회원 정보 관리하기/내보내기

- 홈 화면의 회원리스트에서 체크박스로 회원을 선택합니다.
  - 전체 선택하기: 제목열의 오른쪽 체크박스 선택 시, 전체 회원이 선택됩니다.

| 회원 | 리스트   |     |       |               |      |    |            |    |    |
|----|-------|-----|-------|---------------|------|----|------------|----|----|
|    | 회원 ID | 그룹명 | 이름    | 마지막 활동 ▼      | 몸무게  | 나이 | 생년월일       | 메모 | 성별 |
|    | 2     |     | ★ 김나라 | 2016.07.25 가입 | 88.0 | 26 | 1990.01.01 | 1  | 남자 |
|    | 1     |     | 🔹 이회원 | 2016.07.25 가입 | 80.0 | 17 | 1999.01.01 | 7  | 남자 |
|    | 1     |     | 🚖 이회원 | 2016.07.25 가입 | 80.0 | 17 | 1999.01.01 | 7  | 남자 |

- 일부 선택하기: 각 회원 별로 체크박스로 회원을 선택합니다.

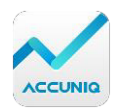

| 회원리스트 |       |     |                |     |               |      | ۲ |
|-------|-------|-----|----------------|-----|---------------|------|---|
|       | 회원 ID | 그룹명 | 0              | 이름  | 마지막 활동▼       | 몸무게  |   |
|       | 1     |     | - the <b>C</b> | 이회원 | 2016.07.25 가입 | 80.0 | ^ |

- 🕐 아이콘을 선택하여 선택된 회원정보를 수정합니다 (한명 선택 시에만 가능)
- • 아이콘을 선택하여 선택된 회원 정보를 삭제합니다.

- 전체회원 리스트 내보내기: 회원리스트 전체 선택 시, 혹은 전체 체크가 해제된
 상태에서 
 아이콘을 선택하면, 전체 회원 리스트를 엑셀로 저장할 수 있습니다.

 - 일부 회원 리스트 내보내기: 회원리스트에서 복수의 회원 선택 후, 
 ◆ 아이콘을 선택하면, 선택된 회원 리스트를 엑셀로 저장할 수 있습니다.

해당 회원리스트에서 내보내기는 현재의 회원리스트 항목의 정보들이 엑셀에
 저장됩니다. 내보래기에서 저장 항목 변경은 환경 설정하기>회원리스트 사용자 지정
 에서 회원리스트의 항목을 변경하시면 됩니다.

#### 회원 검색하기

• 회원의 이름, 그룹명, 회원 ID 로 회원 검색이 가능합니다.

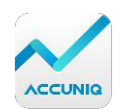

센터 정보 관리하기

• 홈 화면 오른쪽 상단의 센터이름>센터정보를 선택합니다.

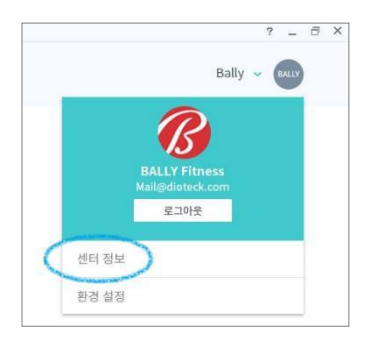

• 센터 정보 화면에서 비밀번호, 센터이름, 센터 주소 및 전화번호, 이메일, 로고를 수정할 수 있습니다.

• 아이디는 변경할 수 없습니다.

• 이메일은 사용하시는 다른 이메일로 변경 가능합니다. 이메일 정보는 센터 아이디와 비밀번호 찾기 시 이용되므로, 반드시 유효한 이메일을 입력해주십시오.

• 센터정보의 로고는 296x70 사이즈에 적합한 JPG, JPGE, PNG, GIF 파일을 등록합니다.

• 센터 계정 탈퇴는 제공하지 않으며, 프로그램을 삭제 시, 계정과 회원 정보는 자동 삭제됩니다. 클라우드 가입형의 경우, 가입 중지 및 탈퇴, 계정 및 회원정보 삭제는 구매하신 영업사원 혹은 jw@jawon.com 으로 연락해주십시오.

#### 센터 로그인 하기

• 센터 계정 등록 시 입력하신 아이디와 비밀번호로 로그인 하실 수 있습니다.

• **로그인 상태 유지** 체크박스를 선택하시면, 다음 프로그램 실행부터 로그인 정보 입력 없이 바로 사용할 수 있습니다.

• 로그아웃은 오른쪽 상단의 센터이름>로그아웃을 선택하면 로그인 화면으로 돌아갈 수 있습니다.

#### 센터 계정 아이디 찾기

- 로그인 화면 하단의 아이디 찾기를 선택합니다.
- 등록된 센터 이름과 이메일을 입력하시면, 해당 정보로 등록된 아이디를 확인 가능합니다.

센터 계정 비밀번호 찾기

• 로그인 화면 하단의 비밀번호 찾기를 선택합니다.

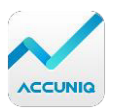

• 로그인 아이디와, 등록된 이메일을 입력하시면, 등록된 이메일로 임시 비밀번호를 송부드립니다.

• 이메일로 전송된 임시 비밀번호를 입력하면, 로그인하실 수 있습니다.

• 해당 비밀번호는 로그인 후, 반드시 홈 화면 상단 센터정보를 이용하여 비밀번호를 변경해주십시오.

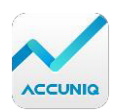

• 환경 설정은 홈 화면 오른쪽 상단 센터이름>환경설정을 선택합니다.

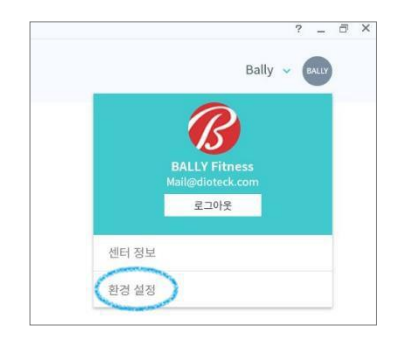

#### 회원리스트 사용자지정

- 홈 화면의 회원리스트에 보이는 정보를 설정할 수 있습니다.
- 회원리스트에 추가하고자 하는 정보를 왼쪽에서 선택 후, 오른쪽으로 📀 합니다

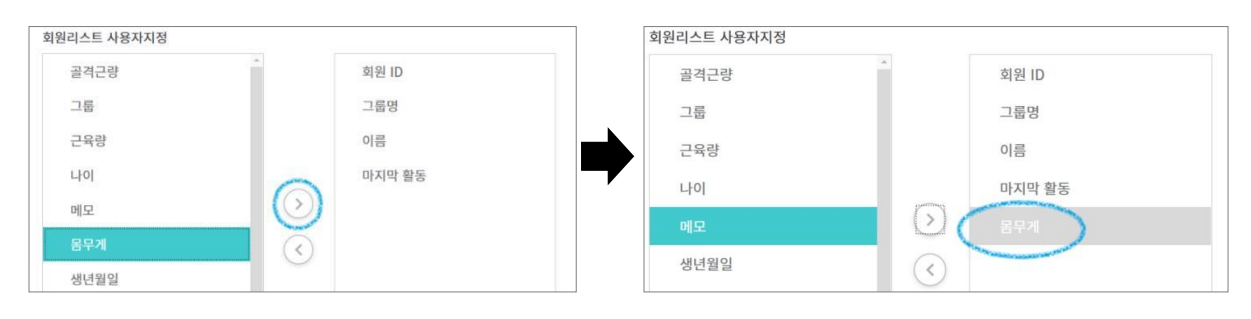

합니다.

- 회원리스트에 제거하고자 하는 정보는 오른쪽에서 선택 후, 왼쪽으로 🏾 🕓
- 설정 후, 적용 버튼을 눌러 저장합니다.

#### USB 장비 연결

- USB 연결된 USB 장비 목록을 보여줍니다.
- 연결하고자 하는 장비를 선택합니다.
- 연결이 완료되면, 장비연결 아이콘이 🖬 변경됩니다.

#### 버전

- 현재 ACCUNIQ MANAGER 의 버전 정보를 확인할 수 있습니다.
- 업데이트를 통해 항상 최신 버전으로 사용하시길 바랍니다 (업데이트 시, 인터넷 연결 필요)

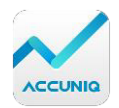

## 추가 정보

ACCUNIQ MANAGER 에 문제가 있거나 임상관련 질문이 있다면 아래의 연락처로 문의하세요.

- ㈜셀바스헬스케어 서울 영업관리 사무소/AS

서울특별시 서초구 고무래로 10 길 26,반도 B/D 8 층 Tel) 02-587-4056 Fax) 02-588-1937

- ㈜셀바스헬스케어 고객지원센터

http://jawon.com/korean/cus/bpmlistkr\_as.html jw@jawon.com

저작권 법에 따라 ACCUNIQ MANAGER 사용 설명서는 ㈜셀바스헬스케어의 동의 없이 전체 또는 일부를 무단 복사, 복제, 번역 또는 다른 매체 형태로 바꿀 수 없습니다. 이 사용 설명서는 사전통보 없이 내용이 변경 될 수 있습니다. ㈜셀바스헬스케어는 본 사용 설명서에 기재된 내용을 준수하지 아니하여 발생한 모든 피해에 대해 책임을 지지 않습니다.

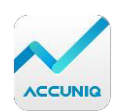